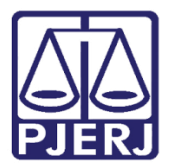

Manual do Usuário

# Consultar e Cadastrar Curatelado e Instituição

**Tutoria Judicial** 

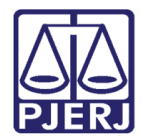

# SUMÁRIO

| 1. | In  | ntro | dução   |                                  |
|----|-----|------|---------|----------------------------------|
| 2. | С   | omo  | o Aces  | ssar o Sistema5                  |
| 3. | R   | elat | órios.  |                                  |
|    | 3.1 |      | Rendi   | mentos por Curatelado            |
|    | 3.2 |      | Banco   | 99                               |
|    | 3.3 |      | Institu | iições Cadastradas10             |
|    | 3.4 |      | Fonte   | s Pagadoras11                    |
|    | 3.5 |      | Faleci  | dos12                            |
|    | 3.6 |      | Serve   | ntia de Origem13                 |
|    | 3.7 |      | Dados   | s completos por Curatelados14    |
|    | 3.8 |      | Histór  | ico de Atendimento15             |
| 4. | С   | urat | telado  |                                  |
|    | 4.1 | (    | Consu   | lltar17                          |
|    | 4.  | .1.1 | Edit    | ar na Consulta19                 |
|    | 4.2 | (    | Cadas   | trar Curatelado24                |
|    | 4.  | .2.1 | Aba     | Dados Pessoais                   |
|    | 4.  | .2.2 | Aba     | Endereço e Contatos              |
|    | 4.  | .2.3 | Aba     | Dados Interdição e Desligamentos |
|    | 4.  | .2.4 | Aba     | Pessoa de Referência27           |
|    | 4.  | .2.5 | Aba     | Hist. Atendimento                |
|    | 4.  | .2.6 | Aba     | Documentos                       |
|    | 4.  | .2.7 | Aba     | Finanças                         |
|    |     | 4.2  | .7.1    | Rendimentos                      |
|    |     | 4.2  | .7.2    | Bens e Direitos                  |
|    |     | 4.2  | .7.3    | Prestação de Contas              |
|    |     | 4.2  | .7.4    | Recibos                          |

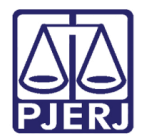

| 5. | Insti | ituição          | . 32 |
|----|-------|------------------|------|
|    | 5.1   | Consultar        | . 32 |
| 1  | 5.2   | Cadastrar        | . 33 |
| 6. | Doc   | umentos          | . 34 |
| (  | 5.1   | Consultar        | . 34 |
| (  | 5.2   | Cadastrar        | . 35 |
| 7. | Mod   | lelos Recibo     | . 36 |
| -  | 7.1   | Consultar        | . 36 |
| -  | 7.2   | Cadastrar        | . 37 |
| 8. | Sair  | do sistema       | . 38 |
| 9. | Hist  | órico de Versões | . 39 |
|    |       |                  |      |

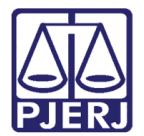

# Consultar e Cadastrar Curatelado e Instituição

# 1. Introdução

O Sistema de Tutoria Judicial é um sistema eletrônico próprio que armazena informações sobre curatelados. O sistema é apresentado como uma plataforma que permite a extração de relatórios importantes para as serventias.

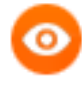

OBSERVAÇÃO: Este emulador requer que sejam feitas limpezas do seu Histórico regularmente. Para isso, clique nos três pontos que aparecem no canto superior direito da tela do Chrome. Selecione Histórico. Selecione o que precisa ser limpo e, à esquerda da tela clique em Limpar Dados de Navegação.

Além da limpeza do histórico, também é recomendável trabalhar utilizando a Janela Anônima de navegação. Nos mesmos três pontos, clique em **Nova Janela Anônima**.

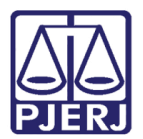

# 2. Como Acessar o Sistema

O acesso ao sistema é fornecido pela DGTEC-DISJA-SEPRI utilizando o Navegador Google Chrome.

Após dado permissão de acesse, entre pelo site do <u>https://portaltj.tjrj.jus.br/</u>, posicione o mouse em **Serviços** e depois clique em **Sistemas**.

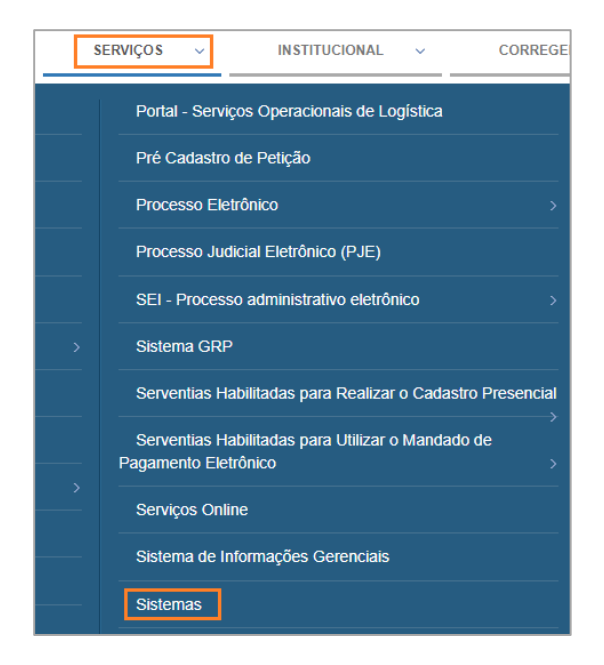

Figura 1 – Tela de acesso

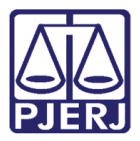

Na tela Seleção de Sistema, insira o Usuário, clique em Sistema de Tutoria Judicial e escolha a serventia na qual deseja trabalhar (caso tenha acesso a mais de um cartório). Clique em Enviar.

| PÁGINA INICIAL | CONSULTAS | SERVIÇOS                                             | INSTITUCIONAL    | CORREGEDORIA | LICITAÇÕES |
|----------------|-----------|------------------------------------------------------|------------------|--------------|------------|
|                |           |                                                      |                  |              |            |
|                | l<br>S    | Jsuário ALICE<br>iistema Sistema de Tutoria Judicial |                  |              |            |
|                | *         | Órgão:                                               | TEST TUTORIA JUD | ~            |            |
|                |           | ENVIAR                                               |                  |              |            |
|                |           |                                                      |                  |              |            |

Figura 2 – Tela Seleção de Sistema

O sistema abrirá a tela inicial, TUTORIA JUDICIAL.

|                  |   | DASHBOARD                                       |                                           | 42.5 |
|------------------|---|-------------------------------------------------|-------------------------------------------|------|
| 🎓 Inicio         |   |                                                 |                                           |      |
| 🖪 Relatórios     | ~ | 🛱 Q Pendentes Prova de Vida                     | 🚔 Q Termo de Curatela Provisória a Vencer |      |
| 🛃 Curatelado     | ~ |                                                 |                                           |      |
| 🏛 Instituição    | ~ | 2                                               | 4                                         |      |
| Documentos       | ~ | 2                                               |                                           |      |
| 🖞 Modelos Recibo | × | Fevereiro de 2022                               | Próximos 30 dias                          |      |
|                  |   | ≅ Q Vencimento Atualização do Cad<br>Único      |                                           |      |
|                  |   | <b>D</b><br>Próvimos 60 diss(Período de 2 apos) |                                           |      |

Figura 3 – Tela Inicial do Sistema

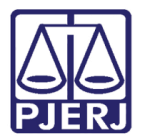

# 3. Relatórios

Ao clicar na seta ao lado de **Relatórios**, no menu, será exibido as funcionalidades Rendimentos por Curatelado, Bancos, Instituições Cadastradas, Fontes Pagadoras, Falecidos, Serventias de Origem, Dados completos por Curatelado e Histórico de Atendimento.

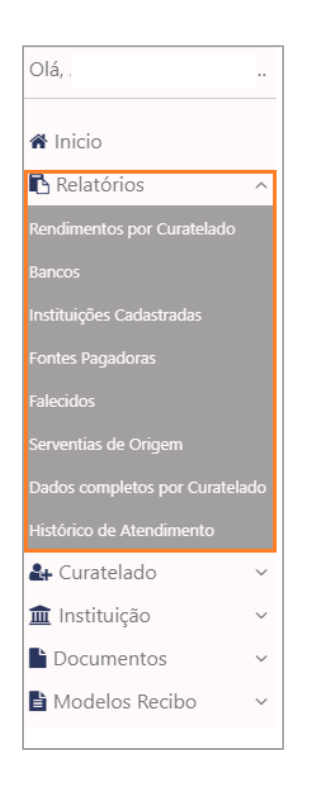

Figura 4 – Tela Relatórios e

funcionalidades

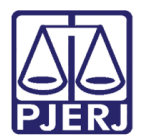

# 3.1 Rendimentos por Curatelado

Ao clicar em **Rendimentos por Curatelado** será exibida a tela **Rendimentos por Curatelado** para inserir o **Número do Processo**, o campo **Curatelado** e **CPF.** Clique em **Gerar.** 

|              | OS       |                    |      |              |                  |
|--------------|----------|--------------------|------|--------------|------------------|
| Rendimer     | itos por | Curatelado         | ]    |              | ۵                |
| Numeração    |          | Número do Processo |      | Curatelado * | CPF              |
| O Antiga 🛛 🤇 | Única    | 0001               | 0209 | DDDDDDDDD    | ▼ 000.000.000-00 |

Figura 5 – Tela Relatórios – Rendimentos por Curatelado

Será exibido o relatório Rendimentos por Curatelado, exibindo o Tipo Renda e Valor.

| PODER JUDICIÁRIO<br>TRIBUNAL DE JUSTICA<br>DO ESTADO DO RIO DE JANEIRO |              |  |  |  |  |
|------------------------------------------------------------------------|--------------|--|--|--|--|
| TUTORIA JUDICIAL                                                       |              |  |  |  |  |
| RENDIMENTOS POR CURATELADO                                             |              |  |  |  |  |
| Data Emissão: 08/02/2022                                               |              |  |  |  |  |
| Processo: 000 19                                                       |              |  |  |  |  |
| Curatelado: DDDDDDDDD                                                  |              |  |  |  |  |
| Tipo Renda                                                             | Valor        |  |  |  |  |
| Pensão por Morte                                                       | R\$ 54,54    |  |  |  |  |
|                                                                        | R\$ 2.123,12 |  |  |  |  |
| Total de Rendimentos                                                   | R\$ 2.177,66 |  |  |  |  |

Figura 6 – Tela Relatórios – Rendimentos por Curatelados – Relatório

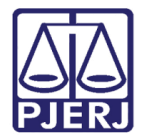

### 3.2 Bancos

Ao clicar em **Bancos** será exibida a tela **Bancos Cadastros** para selecionar o banco. Clique em **Gerar.** 

| RELATÓRIOS         |                  |         |
|--------------------|------------------|---------|
| Bancos Cadastrados |                  | 0       |
|                    |                  |         |
|                    |                  |         |
|                    | 🕒 Limpar Filtros | 🔒 Gerar |

Figura 7 – Tela Relatórios – Bancos

Será gerado o **Relatório de Bancos**, exibindo **Processo, Curatelado**, **Número da agência** e **Número da Conta**.

| PODER JUDICIÁRIO<br>TRIBUNAL DE JUSTIC<br>DO ESTADO DO RIO              | TUTORIA JUDIO<br>RELATÓRIO DE BAN |                   |                 |
|-------------------------------------------------------------------------|-----------------------------------|-------------------|-----------------|
| Banco: Banco Bra<br>Data Emissão: 08/02/2022<br>Total de Curatelados: 2 |                                   |                   |                 |
| Processo                                                                | Curatelado                        | Número da agência | Número da conta |
| 00000:                                                                  | JOANA DARK                        | 231321            | 112             |
| 0000                                                                    | TESTE ASSISTENTE<br>TUTORIA       | 144               | 144             |

Figura 8 – Tela Relatórios – Bancos – Relatório

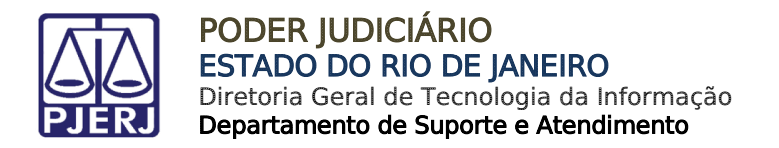

# 3.3 Instituições Cadastradas

Ao clicar em **Instituições Cadastradas** será exibida a tela **Instituições Cadastradas** para selecionar a Instituição. Clique em **Gerar**.

| RELATÓRIOS                                           |                          |
|------------------------------------------------------|--------------------------|
| Instituições Cadastradas           DDDDDDD         • | ۵                        |
|                                                      | 🖉 Limpar Filtros 🔒 Gerar |

Figura 9 – Tela Relatórios – Instituições Cadastradas

Será gerado o Relatório de Instituições cadastradas, exibindo Processo, Curatelado, CPF e Data Ingresso.

| PODER JUDICIÁRIO<br>TRIBUNAL DE JUSTIÇA<br>DO ESTADO DO RIO DE JANEIRO |                                                                          |                                  |                                           |  |  |  |
|------------------------------------------------------------------------|--------------------------------------------------------------------------|----------------------------------|-------------------------------------------|--|--|--|
|                                                                        | TUTORIA JUI                                                              | DICIAL                           |                                           |  |  |  |
|                                                                        | RELATÓRIO DE INSTITUIÇÕ                                                  | ES CADASTRADAS                   |                                           |  |  |  |
| Instituição: DHGF<br>Data Emissão: 08/02/<br>Total de Curatelados      | Instituição: DHGF<br>Data Emissão: 08/02/2022<br>Total de Curatelados: 3 |                                  |                                           |  |  |  |
|                                                                        | Our state to the                                                         |                                  |                                           |  |  |  |
| Processo                                                               | Curatelado                                                               | CPF                              | Data ingresso                             |  |  |  |
| Processo                                                               | Curatelado<br>CURADOR PASSIVO                                            | CPF<br>NÃO CADASTRADO            | Data ingresso<br>31/01/2021               |  |  |  |
| Processo           0000           0000                                 | CURADOR PASSIVO<br>TUTORIA COM CPF                                       | CPF<br>NÃO CADASTRADO<br>094. 60 | Data ingresso<br>31/01/2021<br>31/01/2021 |  |  |  |

Figura 10 – Tela Relatórios – Instituições Cadastradas - Relatório

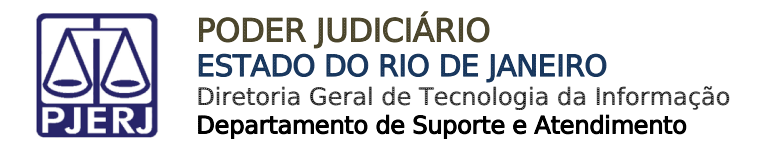

## **3.4 Fontes Pagadoras**

Ao clicar em **Fontes Pagadoras** será exibida a tela **Instituições Pagadoras** para selecionar a Instituição. Clique em **Gerar**.

| RELATÓRIOS             |                  |
|------------------------|------------------|
| Instituições Pagadoras | •                |
| CARTAO                 |                  |
|                        |                  |
|                        |                  |
|                        | J Limpar Filtros |

Figura 11 – Tela Relatórios – Fontes Pagadoras

Será gerado o Relatório de Instituição Pagadora, exibindo Processo, Curatelado e Tipo de renda.

|                                                    | PODER JUDICIÁRIO<br>TRIBUNAL DE JUSTIÇA<br>DO ESTADO DO RIO DE JANEIRO                                      |         |                |  |  |  |  |
|----------------------------------------------------|----------------------------------------------------------------------------------------------------|---------|----------------|--|--|--|--|
|                                                    | TUTORIA JUDICIAL                                                                                            |         |                |  |  |  |  |
|                                                    |                                                                                                    |         |                |  |  |  |  |
| Instituição<br>Data Emis<br>CNPJ: NÃ<br>Total de C | Instituição Pagadora: CARTAO<br>Data Emissão: 08/02/2022<br>CNPJ: NÃO CADASTRADO<br>Total de Curatelados: 2 |         |                |  |  |  |  |
|                                                    | Processo Curatelado Tipo da renda                                                                           |         |                |  |  |  |  |
| 000                                                | .0209                                                                                                    | DGHHJHJ | NÃO CADASTRADO |  |  |  |  |
| 00                                                 | 0209                                                                                                    | MARIA   | NÃO CADASTRADO |  |  |  |  |

Figura 12 – Tela Relatórios – Fontes Pagadoras – Relatório

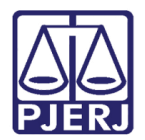

## 3.5 Falecidos

Ao clicar em Falecidos será exibida a tela Parâmetros de consulta para selecionar a Data Início e Data Fim da pesquisa desejada. Clique em Gerar.

| RELATÓRIOS                                                           |                          |
|----------------------------------------------------------------------|--------------------------|
| Curatelados Falecidos                                                | ٥                        |
| Parâmetros de consulta                                               |                          |
| Data Início         Data Fim           12/04/2021         29/11/2021 |                          |
|                                                                      |                          |
|                                                                      |                          |
|                                                                      | 🕒 Limpar Filtros 🔒 Gerar |

Figura 13 – Tela Relatórios – Falecidos

Será gerado o Relatório de Curatelados Falecidos, exibindo Processo, Curatelado e Data de óbito.

|                                            | PODER JUDICIÁRIO<br>TRIBUNAL DE JUSTIÇA<br>DO ESTADO DO RIO DE JANEIRO                                         |                 |                     |               |  |  |  |  |
|--------------------------------------------|----------------------------------------------------------------------------------------------------|-----------------|---------------------|---------------|--|--|--|--|
|                                            | TUTORIA JUDICIAL                                                                                               |                 |                     |               |  |  |  |  |
|                                            |                                                                                                    | RELATÓRIO DE CU | RATELADOS FALECIDOS |               |  |  |  |  |
| Data Emissi<br>Período cor<br>Total de cur | Data Emissão: 08/02/2022<br>Período consultado: 12/04/2021 até 29/11/2021<br>Total de curatelados falecidos: 1 |                 |                     |               |  |  |  |  |
|                                            | Processo                                                                                                    |                 | Curatelado          | Data do óbito |  |  |  |  |
| 000                                        | 0₄ 02                                                                                                    | 09 CUF          | ADOR PASSIVO        | 26/06/2021    |  |  |  |  |

Figura 14 – Tela Relatórios – Falecidos – Relatario

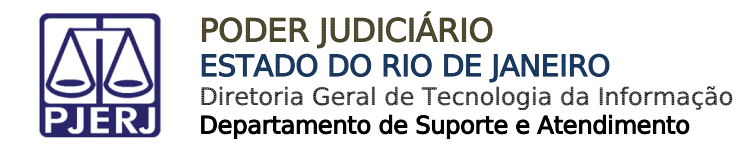

## 3.6 Serventia de Origem

Ao clicar em **Serventia de Origem** será exibida a tela **Serventia de origem** para selecionar a **Comarca**. Clique em **Gerar**.

| RELATÓRIOS              |                         |         |
|-------------------------|-------------------------|---------|
| Serventias de origem    |                         | 2       |
| COMARCA DE - RCPN 17° - |                         |         |
|                         |                         |         |
|                         |                         |         |
|                         | <i>I</i> Limpar Filtros | 🔒 Gerar |

Figura 15 – Tela Relatórios – Serventia de Origem

Será gerado o Relatório de Serventia de Origem, exibindo Processo, Curatelado e Data de Nascimento e CPF.

| PODER JUDICIÁRIO<br>TRIBUNAL DE JUSTIÇA<br>DO ESTADO DO RIO DE JANEIRO |                                            |              |                |                |  |  |  |  |
|------------------------------------------------------------------------|--------------------------------------------|--------------|----------------|----------------|--|--|--|--|
| TUTORIA JUDICIAL                                                       |                                            |              |                |                |  |  |  |  |
|                                                                        | RELATÓRIO DE SERVENTIAS DE ORIGEM          |              |                |                |  |  |  |  |
| Serventia: REGIC<br>Data Emissão: 08<br>Total de curatela              | DNAL DA<br>3/02/2022<br>dos na servent     | )A<br>ia:2   | 3ª VARA CÍVEL  |                |  |  |  |  |
| Proce                                                                  | Processo Curatelado Data de Nascimento CPF |              |                |                |  |  |  |  |
| 00000                                                                  | 0209                                       | HOMOLOG      | NÃO CADASTRADO | NÃO CADASTRADO |  |  |  |  |
| 0000                                                                   | 0209                                       | TATU TUTORIA | NÃO CADASTRADO | 094. 60        |  |  |  |  |

Figura 16 – Tela Relatórios – Serventia de Origem – Relatório

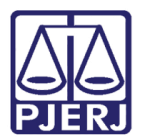

## 3.7 Dados completos por curatelados

Ao clicar em **Dados completos por Curatelados** será exibida a tela **Parâmetro de consulta** para selecionar a **Numeração, Número do Processo, Curatelado e CPF**. Clique em **Gerar**.

| LATÓRIOS           |                    |              |                  |
|--------------------|--------------------|--------------|------------------|
| Dados completos p  | oor Curatelado     |              | 0                |
| Parâmetros de co   | nsulta             |              |                  |
| Numeração          | Número do Processo | Curatelado * | CPF              |
| 🔿 Antiga 🛛 💿 Única | 0000020- 0209      | JOANA        | ▼ 000.000.000-00 |

Figura 17 – Tela Relatórios – Dados completos por Curatelado

Será gerado o **Relatório Completo de Dados por Curatelado**, exibindo todos os dados do Curatelado.

| 4 |                                                                                          | PODER JUDICIÁRIO<br>TRIBUNAL DE JUSTIÇA<br>DO ESTADO DO RIO DE JANEIRO                                                                                              |                                                                                         |                                                                                                    |                                                    |                                                                                                    |                                                          |                                                         |                                                                                                    |    |
|---|------------------------------------------------------------------------------------------|----------------------------------------------------------------------------------------------------|-----------------------------------------------------------------------------------------|----------------------------------------------------------------------------------------------------|----------------------------------------------------|----------------------------------------------------------------------------------------------------|----------------------------------------------------------|---------------------------------------------------------|----------------------------------------------------------------------------------------------------|----|
|   |                                                                                          |                                                                                                    |                                                                                         |                                                                                                    | TUTORIA JUI                                        | DICIAL                                                                                                    |                                                          |                                                         |                                                                                                    |    |
|   |                                                                                          |                                                                                                    |                                                                                         |                                                                                                    |                                                    |                                                                                                    |                                                          |                                                         |                                                                                                    |    |
|   |                                                                                          |                                                                                                    |                                                                                         | RELATORIOC                                                                                                    | OMPLETO DE DAL                                     | JOS POR CURATE                                                                                                    | ELADO                                                    |                                                         |                                                                                                    |    |
|   | DATA EMIS                                                                                | SÃO: 08/02/2022 PROCESSO Nº ÚNIO                                                                                                    | CA: 00000;                                                                              | 1209                                                                                                    | PROCESSO Nº ANTIG                                  | A: 201                                                                                                    | SERVENTIA: Regional da                                   |                                                         | Cartório da 6ª Vara Cível                                                                               |    |
|   | DADOS PES                                                                                | SSOAIS                                                                                                    |                                                                                         |                                                                                                    |                                                    |                                                                                                    |                                                          |                                                         |                                                                                                    |    |
|   | NOME DO C                                                                                | URATELADO: JOANA DARK                                                                                                    |                                                                                         |                                                                                                    | NOME SOCIAL:                                       | não cadastrado                                                                                                    | IDENTIFIC                                                | AÇÃO DA PA                                              | STA                                                                                                    |    |
|   | NACIONALI<br>RG: não ca<br>ESCOLARIE<br>COR/RAÇA:<br>DATA DE IN<br>NOME DA N<br>NÚMERO D | DADE: não cadastrado<br>dastrado<br>JADE: não cadastrado<br>: não cadastrado<br>ISC. DE CAD. ÚNICO: não cadastrado<br>IÁE: não cadastrado<br>O RCPN: não cadastrado | NATURALIE<br>ÓRGÃO EM<br>TÍTULO DO<br>SEXO: não<br>DATA DE Ú<br>NOME DO F<br>LIVRO: não | DADE: não cadastra<br>ISSOR: não cadas<br>ELEITOR: não cado<br>o cadastrado<br>LTIMA ATUALIZAÇ.<br>PAI: não cadastra<br>cadastrado | do<br>trado<br>iastrado<br>ÃO DO CADASTRO ÚN<br>do | CPF: não cadastrado<br>DATA EXPEDIÇÃO:<br>PIS: não cadastrado<br>NIS: não cadastrado<br>IICO: não cadastrado<br>FOLHA: não cadas | não cadastrado<br>SAÛDE MENTAL/REFER                     | ESTADO O<br>IDADE: nã<br>CRAS DE<br>ÉNCIA: nã<br>TERMO: | CIVIL: não cadastrado<br>lo cadastrado<br>REFERÊNCIA: não cadastrado<br>lo cadastrado<br>não cadastrado | io |
|   | CERTIDÃO                                                                                 | CURATELADA: não cadastrado<br>CURATELADA: não cadastrado                                                                                                    | ASSINATUR                                                                               | AO: não cadastra<br>RA DO TERMO: nã                                                                                                | do<br>lo cadastrado                                | DATA DE SENTENÇ                                                                                                    | : não cadastrado<br>A: não cadastrado                    | MATRICUL                                                | LA: não cadastrado                                                                                      |    |
|   | ENDEREÇU                                                                                 | CONTATOS                                                                                                    |                                                                                         |                                                                                                    |                                                    |                                                                                                    |                                                          |                                                         |                                                                                                    |    |
|   | CEP: 210210<br>BAIRRO: 0<br>TELEFONE<br>CURATELA                                         | 580<br>Xaria<br>1: não cadastrado<br>DO INSTITUCIONALIZADO: não cada:                                                                                               | COMPLEME<br>TELEFONE<br>stNOME INST                                                     | JRO: Guaratinguet<br>INTO: não cadastra<br>2: não cadastrado<br>ITUIÇÃO: não cada                                                  | á<br>do<br>istrado                                 | UF: RJ<br>TELEFONE 3: não                                                                                                    | cadastrado                                               | NÚMERO:<br>CIDADE:                                      | : 11<br>Rio de Janeiro                                                                                  |    |
|   | DADOS INT                                                                                | ERDIÇÃO E DESLIGAMENTOS                                                                                                    |                                                                                         |                                                                                                    |                                                    |                                                                                                    |                                                          |                                                         |                                                                                                    |    |
|   | MOTIVO INT<br>PRAZO: nã                                                                  | TERDIÇÃO: não cadastrado<br>o cadastrado                                                                                                    | DATA INTEI<br>TIPO DESLI                                                                | RDIÇÃO DEFINITIV<br>GAMENTO:                                                                                                    | A: não cadastrado                                  | DATA INTERDIÇÃO<br>LIMITES DA CURAT                                                                                              | PROVISÓRIA: não cadastrado<br>ELA/TUTELA: não cadastrado |                                                         |                                                                                                    |    |

Figura 18 – Tela Relatórios – Dados completos por Curatelado – Relatório

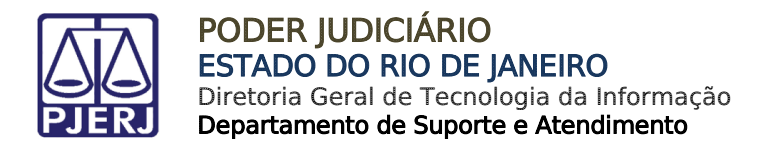

## 3.8 Histórico de Atendimento

Ao clicar em **Histórico de Atendimento** será exibida a tela **Parâmetro de consulta** para selecionar a **Acompanhamento**, **Data Inicial** e **Data Fim**. Clique em **Gerar**.

| RELATÓRIOS                    |             |                       |
|-------------------------------|-------------|-----------------------|
| Histórico de Atendimento      |             | ٥                     |
| Parâmetros de consulta        | Data Início | Data Fim              |
| Selecione um Acompanhamento * | •           |                       |
|                               |             | Impar Filtros 🔒 Gerar |

Figura 19 – Tela Relatórios – Histórico de Atendimento

Será gerado o Relatório de Histórico de Atendimentos, exibindo Data Acompanhamento, Curatelado, Processo e Ocorrência.

| PODE<br>TRIBU<br>DO E                | ER JUDICIÁRIO<br>UNAL DE JUSTIÇA<br>STADO DO RIO DE JANEIRO |           |                    |                |  |  |  |  |
|--------------------------------------|-------------------------------------------------------------|-----------|--------------------|----------------|--|--|--|--|
|                                      | TUTORIA JUDICIAL                                            |           |                    |                |  |  |  |  |
|                                      | RELATÓRIO D                                                 | DE HISTÓF | RICO DE ATENDIMENT | OS             |  |  |  |  |
| Tipo de Acompar<br>Período: 09/08/20 | nhamento: CRAS<br>021 a 17/01/2022                          |           |                    |                |  |  |  |  |
| Total de Acompa                      | nhamentos: 3                                                |           |                    |                |  |  |  |  |
| Data<br>Acompanhamento               | Curatelado                                                  |           | Processo           | Ocorrência     |  |  |  |  |
| 01/12/2021                           | DFGDFGHGFJ                                                  | 000       | .0209              | NÃO CADASTRADO |  |  |  |  |
| 09/12/2021                           | AGRAVANTE TUTORIA                                           | 000       | .0209              | NÃO CADASTRADO |  |  |  |  |
| 23/12/2021                           | DDDDDDDDD                                                   | 000       | .0209              | NÃO CADASTRADO |  |  |  |  |

Figura 20 – Tela Relatórios – Histórico de Atendimento - Relatório

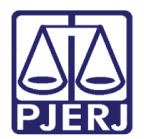

# 4. Curatelado

No menu clique na seta ao lado de **Curatelado**. Serão disponibilizadas as funcionalidades **Consultar** e **Cadastrar**.

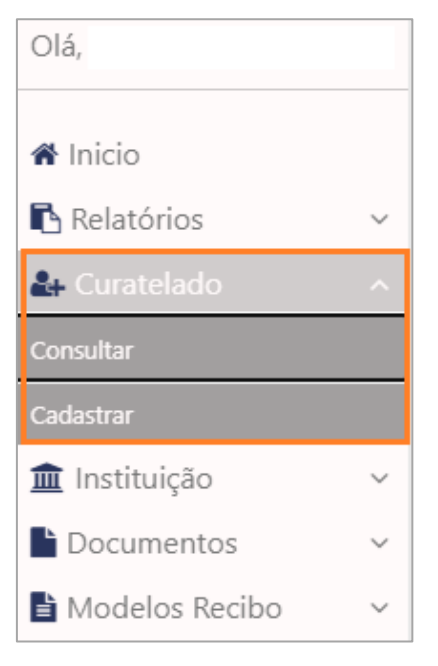

Figura 21 – Tela de Curatelado e suas funcionalidades

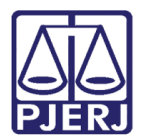

## 4.1 Consultar

Ao clicar em **Consultar**, a tela **CURATELADO – Consultar** será disponibilizada. Nela existem parâmetros de consulta: **Numeração**, **Número do Processo**, **Nome** e **CPF**. Para nova pesquisa clique em **+Novo** ou pode também optar por **Limpar Filtros**. Para consultar um processo pelo número, primeiro selecione se a **Numeração** clicando na bolinha ao lado de **Antiga** ou **Única**. Esta última situação, por ser mais usual, já vem marcada. Em seguida, preencha o campo **Número do Processo.** Preencha também se necessário os campos de **Prova de Vida** e **Data**. Clique em **Pesquisa**r.

| cu | RATELADO                                           |                 |                                |   |                                     |                    |                          |          |
|----|----------------------------------------------------|-----------------|--------------------------------|---|-------------------------------------|--------------------|--------------------------|----------|
|    | Consultar                                          |                 |                                |   |                                     |                    |                          | ۵        |
| ſ  | — Parâmetros de consulta –<br>Curatelado Ativo     |                 |                                |   |                                     |                    |                          |          |
|    | Numeração<br>⊃ Antiga ® Única                      | Número do Proce | sso<br>209                     |   | Nome                                |                    | CPF<br>000.000.000-00    |          |
|    | Prova de Vida<br>Mês de Prova de Vida<br>Fevereiro | •               | Ano de Referência<br>2022      | • | Pendentes de Atualização            |                    |                          |          |
|    | Datas<br>Data Interdição Provisória Início         |                 | Data Interdição Provisória Fim |   | Data Ult. Atualiz. Cad.Único Início | Data Ult. Atualiz. | Cad.Único Fim            |          |
|    |                                                    |                 |                                |   |                                     | +Novo Q. Pe        | squisar 🥒 Limpar Filtros | © Voltar |

Figura 22 – Tela Curatelado – Consultar

0

OBSERVAÇÃO: O número do processo deve ser digitado completo, inclusive os zeros à esquerda. A única exceção fica por conta dos números, após o ano do processo.

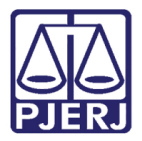

O resultado da pesquisa virá em uma tabela no campo inferior informando o **Nome**, **CPF**, **Data de Cadastro**, **Data de Interdição** e a coluna **Ações**. Se precisar gerar arquivo PDF clique no botão **Gerar PDF** no campo inferior a direita.

| Total de registros: 0 | Total de registros: 0 |                  |                              |                          |                     |  |  |  |  |  |
|-----------------------|-----------------------|------------------|------------------------------|--------------------------|---------------------|--|--|--|--|--|
| Nome                  | CPF                   | Data de Cadastro | Data de Interdição           | Pendências Prova de Vida | Ações               |  |  |  |  |  |
| 8 🗕 Linhas exibid     | as                    |                  | Nenhum resultado encontrado. |                          | « c s :<br>Gerar Pl |  |  |  |  |  |

Figura 23 – Tela resulta da pesquisa – Curatelado - Consulta

Na coluna **Ações**, vão aparecer ícones quando houver registro encontrado. Ao clicar no ícone em forma de lápis o usuário terá um atalho para a tela **Editar Curatelado**, aonde pode ser feito algum complemento ao cadastro feito previamente.

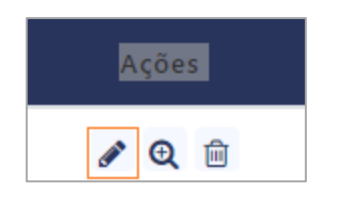

Figura 24 – Tela coluna Ações

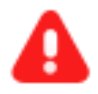

**ATENÇÃO:** O cadastramento do curatelado só é feito uma vez. Se tiverem mais dados a adicionar no cadastramento do curatelado, ele deverá ser feito necessariamente utilizando esta função **Editar Curatelado** na consulta. Agora, a utilização da edição ocorre da mesma forma que o cadastramento.

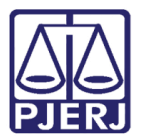

#### 4.1.1 Editar na Consulta

Para editar o Curatelado, após realizar pesquisa do processo na **Consulta** e clicar na coluna ações no ícone em forma de lápis, abrirá uma nova tela. Confirme se os dados em **Numeração**, **Número do processo**, **Autor**, **Serventia**, **Nome do Curatelado**, estão corretos.

| EDITAR CURATE | LADO               |                                                         |
|---------------|--------------------|---------------------------------------------------------|
| Numeração     | Número do processo | Nome do Curatelado                                      |
| Antiga        |                    |                                                         |
| Única         |                    |                                                         |
| Autor         |                    | Serventia                                               |
|               |                    | REGIONAL DA BARRA DA TIJUCA - CARTÓRIO DA 6º VARA CÍVEL |

Figura 25 – Tela Editar Curatelado

No campo inferior aparecerão abas com o cadastro do mesmo. Clique na aba que deseja editar e ao realizar a edição no campo clique em **Salvar**.

| Dados Pessoais Endereço     | e Contatos 🛛 🛛 | Dados Interdição e Desligamentos | Pessoa de Referência | Hist. Atendimento | Documentos | Finanças 👻 |                           |               |
|-----------------------------|----------------|----------------------------------|----------------------|-------------------|------------|------------|---------------------------|---------------|
| Nome Completo *             |                |                                  |                      | Nome Social       |            | lo         | lentificação da Pasta     |               |
|                             |                |                                  |                      |                   |            |            | Selecione uma cor         | -             |
| Nacionalidade               |                | Naturalidade                     |                      | CPF*              |            |            |                           |               |
| Selecione uma nacionalidade |                | •                                |                      | 000.000.000-00    |            | 2          | Sem CPF                   |               |
| RG                          |                | Orgão Emissor                    |                      | Data Expedição    |            | E          | stado Civil               |               |
|                             |                | Selecione um emissor             | -                    |                   |            |            | Selecione um estado civil | -             |
| Escolaridade                |                | Título de Eleitor                |                      | PIS               |            | lo         | lade                      |               |
| Selecione                   |                | •                                |                      |                   |            |            |                           |               |
| Cor/Raça                    |                | Sexo                             |                      | NIS               |            | C          | RAS de Referência         |               |
| Selecione                   |                | ▼ Selecione                      | -                    |                   |            |            |                           |               |
|                             |                |                                  |                      |                   |            | 0          | aúda Mantal/Dafarância    |               |
|                             |                |                                  |                      |                   |            |            |                           | O<br>Voltar S |

Figura 26 – Tela Editar Abas campo inferior

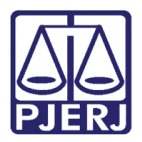

No campo inferior na mesma tela clique na seta a direita da tela para visualizar o campo Certidão de Nascimento e Provas de Vida e realizar

No campo **Arquivos** estarão os arquivos pertinentes. Na coluna **Ações** clicando na seta poderá realizar **Download**, clicando na lixeira poderá excluir o arquivo.

| Certidão d  | e Nascimento |                 |                  |            | 0                    |
|-------------|--------------|-----------------|------------------|------------|----------------------|
| Provas de 1 | Vida         |                 |                  |            | 0                    |
|             |              |                 |                  |            |                      |
| ARQUIVOS    | 3            |                 |                  |            |                      |
|             |              |                 |                  |            |                      |
|             | Descrição    | Tipo de Arquivo | Data de Inclusão | Ações      |                      |
|             | teste.doc    | Recibo          | 26/05/2021       | <b>土</b> 🗇 |                      |
|             | images.jpg   | RG              | 26/05/2021       | 土 前        |                      |
|             | teste.doc    | Ofício          | 26/05/2021       | 土 前        |                      |
|             |              |                 |                  |            |                      |
|             |              |                 |                  |            | _                    |
|             |              |                 |                  |            | O E<br>Voltar Salvar |

Figura 27 – Tela Editar Abas Certidão de Nascimento, Provas de Vida e Arquivo

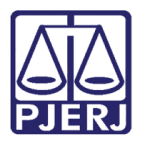

A tela retornará para Curatelado Consultar.

| RATELADO                                                         |                                |                                            |                    |                                                                                                    |
|------------------------------------------------------------------|--------------------------------|--------------------------------------------|--------------------|----------------------------------------------------------------------------------------------------|
| Ionsultar                                                        |                                |                                            |                    |                                                                                                    |
| - Parâmetros de consulta                                         |                                |                                            |                    |                                                                                                    |
| uratelado Ativo                                                  |                                |                                            |                    |                                                                                                    |
| łumeração                                                        | Número do Processo             | Nome                                       |                    | CPF                                                                                                    |
| Antiga 🔎 Unica                                                   | 000002 39                      |                                            |                    | 000.000.000 00                                                                                             |
| - Prova de Vida                                                  |                                |                                            |                    |                                                                                                    |
| Més de Prova de Vida                                             | Pendentes de Atualização       |                                            |                    |                                                                                                    |
| Selecione um mês                                                 | •                              |                                            |                    |                                                                                                    |
|                                                                  |                                |                                            |                    |                                                                                                    |
| - Datas<br>Data Interdição Provisória Inicio                     | Data Interdição Provisória Fim | Data Ult. Atualiz. Cad.Único               | Inicio Data Ult    | Atualiz, Cad.Único Fim                                                                                     |
|                                                                  |                                |                                            |                    |                                                                                                    |
|                                                                  |                                |                                            |                    |                                                                                                    |
|                                                                  |                                |                                            |                    |                                                                                                    |
|                                                                  |                                |                                            |                    | + Novo Q. Pesquisar d' Limpar Filtros                                                                      |
| l de registros: 2                                                |                                |                                            |                    | + Novo Q Pasquisar de Limpar Filtros                                                                       |
| l de registros: 2<br>Neme                                        | CH CH                          | Bota de Cedentre                           | Data da Interdição | + Novo Q Pesquiar d'Limpar Filtros<br>Ações                                                                |
| l de registros: 2<br>Neme<br>JONIA DARK                          | C11                            | Outo de Codestro<br>Alemanta               | Data de interdição | ◆ Noon Q, Progelar # Languer / Broon<br>Actors<br># Q, B                                                   |
| i de registros: 2<br>Name<br>JOANA DAIX<br>ASA                   | C11                            | Boto de Cadastro<br>2005/0021<br>0/00/0022 | Data de Interdição | ◆ Novo Q. People      ✓ Lenger Filters      Actas      Q. 8      ✓ Q. 8      ✓ Q. 8                        |
| d de registros: 2<br>Roma<br>Roma Dana<br>Atta<br>Unhas exilidas | cn                             | Dris de Cadastro<br>Auforan<br>Angeleta    | Sata de Interdição | ◆ More Q. Perspace Interview<br>Action       Action       Q. 8       Q. 8       Q. 8       Q. 8       Q. 8 |

Figura 28 – Tela retorno Curatelado consultar após salvar edição

Na coluna **Ações** ao clicar no ícone lixeira, o usuário terá a função de excluir um curatelado.

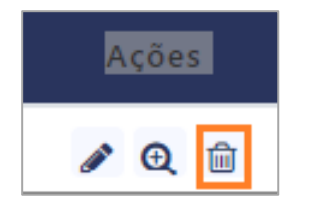

Figura 29 – Excluir curatelado

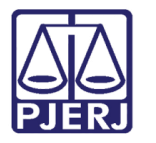

Ao clicar neste ícone, o sistema disponibilizará uma tela para checar se realmente deseja a exclusão do curatelado e, se desejar, qual é o **Motivo** (campo obrigatório).

| Motivo da exclusão                  |       |
|-------------------------------------|-------|
| Deseja excluir o Curatelado selecio | nado? |
|                                     |       |
|                                     | /     |
| 🗸 Sim                               | 🖉 Não |

Figura 30 – tela Motivo da exclusão

Na tela de consulta, existem ainda a busca pelo **Nome** do curatelado e pelo seu **CPF**. Estas duas buscas funcionam de maneira muito similar ao já descrito na busca pelo **Número do Processo**. Preencha o dado do curatelado e clique em **Pesquisar**.

| URATELADO               |                    |      |                                     |
|-------------------------|--------------------|------|-------------------------------------|
| Consultar               |                    |      | ۵                                   |
| Parâmetros de           | e consulta         |      |                                     |
| Numeração<br>O Antiga 🔹 | Número do Processo | Nome | CPF<br>000.000.000-00               |
|                         |                    |      |                                     |
|                         |                    |      | + Novo Q Pesquisar & Limpar Filtros |

Figura 31 – Tela Curatelado – Consultar pelo Nome e/ou CPF

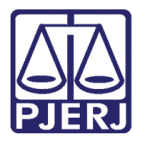

Nesta tela de consulta temos ainda os botões **Novo** e **Limpar Filtros**. Como o nome diz, o botão **Limpar Filtros** serve para limpar os dados da tela de consulta, usado, em geral, para fazer uma nova busca.

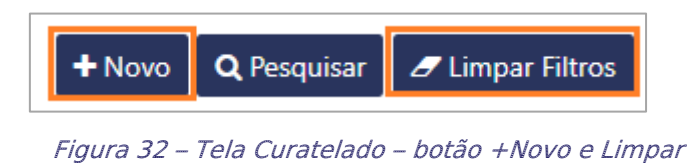

O botão **Novo**, é um atalho para a Tela **Cadastrar Curatelado**. Este botão deve ser utilizado para cadastrar um novo curatelado, do início.

| umeração | Número do Proc | esso*            | O Buscar |  |  |  |
|----------|----------------|------------------|----------|--|--|--|
| ator     |                | Curatalada *     | Q buscar |  |  |  |
|          |                | Selecione um Cur | atelado  |  |  |  |
| rventia  |                |                  |          |  |  |  |
|          |                |                  |          |  |  |  |
|          |                |                  |          |  |  |  |
|          |                |                  |          |  |  |  |
|          |                |                  |          |  |  |  |
|          |                |                  |          |  |  |  |

Figura 33 – Tela Cadastrar Curatelado do início

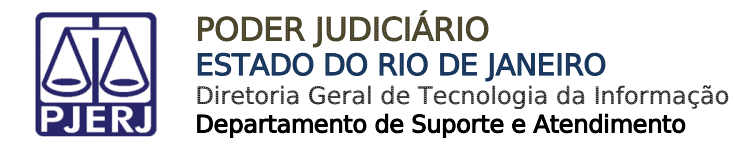

### 4.2 Cadastrar Curatelado

Na tela de **Cadastrar Curatelado**, selecione o tipo de **Numeração** e digite o **Número do Processo**. Em seguida, clique no botão **Buscar**.

| ADASTRAR CU                   | JRATELADO           |                                      |
|-------------------------------|---------------------|--------------------------------------|
| Numeração<br>O Antiga 💿 Única | Número do Processo* | Q Buscar                             |
| Autor                         |                     | Curatelado * Selecione um Curatelado |
| Serventia                     |                     |                                      |

Figura 34 – Tela Cadastrar Curatelado

Serão disponibilizadas as abas com todos os dados possíveis de serem armazenados a respeito do curatelado, como, **Dados Pessoais**, **Endereço e Contatos**, **Dados Interdição e Desligamentos**, **Pessoa de Referência**, **Hist. Atendimento**, **Documentos** e **Finanças**. Alguns dados básicos já serão puxados do DCP.

| Numeração           | Número do Proces  | so*                                 |                        |                     |       |
|---------------------|-------------------|-------------------------------------|------------------------|---------------------|-------|
| O Antiga 🛛 💿 Unica  | 000C              | 0209 Q Buscar                       |                        |                     |       |
| Autor               |                   | Curatelado *                        |                        |                     |       |
| TE                  |                   | TESTE                               | -                      |                     |       |
| HOMOLOGAÇÃO         |                   |                                     |                        |                     |       |
| TUTORIA             |                   |                                     |                        |                     |       |
| erventia            |                   |                                     |                        |                     |       |
| REGIONAL DA         | - CARTÓRIO        | DA 2ª VARA CÍVEL                    |                        |                     |       |
|                     |                   |                                     |                        |                     |       |
|                     |                   |                                     |                        |                     |       |
| - dee Deresta - Fac | lana a Cantataa   | De des lateritation - De discussion | Deserve de Defenîre de | Liter Area disconte | D     |
| Dados Pessoais End  | lereço e Contatos | Dados Interdição e Desligamentos    | Pessoa de Referência   | Hist. Atendimento   | Docum |
| inancas 💌           |                   |                                     |                        |                     |       |

Figura 34 – Tela Abas Cadastrar Curatelado - abas com dados

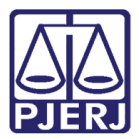

> OBSERVAÇÃO: Em todas as abas, existe o botão Salvar no canto direito inferior da tela. Este botão pode ser utilizado ao final do preenchimento de qualquer aba, ou até mesmo de qualquer dado. Mas, uma vez que utilizou este botão, o nome da tela muda para Editar Curatelado. Em uma próxima necessidade de inserir dados para este curatelado, será necessário utilizar o Editar Curatelado, nas Ações da tabela, na tela Consultar Curatelado, explicado acima.

#### 4.2.1 Aba Dados Pessoais

A aba **Dados Pessoais** traz uma série de dados básicos e documentações do Curatelado que deverão ser preenchidos. Lembrando que os campos com asterisco são de preenchimento obrigatório. Ao final clique em **Salvar**.

| Dados Pessoais Endereço e Contatos | Dados Interdição e Desligamento | s Pessoa de Referência | Hist. Atendi | mento Documentos          | Finanças 👻       |     |                           |             |                    |
|------------------------------------|---------------------------------|------------------------|--------------|---------------------------|------------------|-----|---------------------------|-------------|--------------------|
| Nome Completo *                    |                                 |                        |              | Nome Social               |                  |     | Identificação da Pasta    |             |                    |
| TELEMAR                            |                                 |                        |              |                           |                  |     | Selecione uma cor         |             |                    |
| Nacionalidade                      | Naturalidade                    |                        |              | CPF*                      |                  |     | Sem CPF                   |             |                    |
| RG                                 | Orgão Emissor                   |                        |              | Data Expedição            |                  |     | Estado Civil              |             |                    |
|                                    | Selecione um en                 | issor                  |              |                           |                  |     | Selecione um estado civil |             | •                  |
| Escolaridade                       | Título de Eleitor               |                        |              | PIS                       |                  |     | Idade                     |             |                    |
| Selecione                          |                                 |                        |              |                           |                  |     |                           |             |                    |
| Cor/Raça                           | Sexo                            |                        |              | NIS                       |                  |     | CRAS de Referência        |             |                    |
| Selecione                          | <ul> <li>Selecione</li> </ul>   |                        | -            |                           |                  |     |                           |             |                    |
|                                    | Data de Inscrição               | no Cadastro Único      |              | Data da Última Atualizaçã | o do Cadastro Ún | ico | Saúde Mental/Referência   |             |                    |
|                                    |                                 |                        |              |                           |                  |     |                           | ø<br>Limpar | <b>O</b><br>Voltar |

Figura 35 – Tela Aba Dados Pessoais

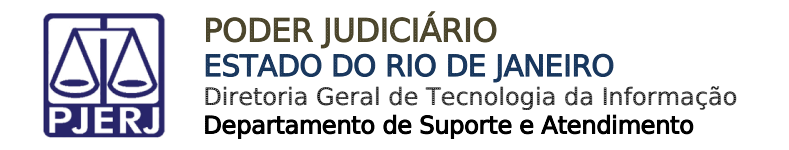

#### 4.2.2 Aba Endereço e Contatos

Na aba **Endereço e Contatos**, como o próprio nome diz, temos os campos relativos a este conteúdo. Preencha os campos.

| Dados Pessoais     | Endereço e Contatos | Dados Interdição | o e Desligamentos        | Pessoa de Referência      | Hist. Atendime | nto Documentos | Finanças 👻 |                      |                      |             |                    |             |
|--------------------|---------------------|------------------|--------------------------|---------------------------|----------------|----------------|------------|----------------------|----------------------|-------------|--------------------|-------------|
| CEP<br>21535-530   |                     |                  | Logradouro<br>VARIANTE D |                           |                |                |            |                      | Número<br>327        |             |                    |             |
| Bairro             |                     |                  | Complemento              |                           |                | UF             |            |                      | Cidade               |             |                    |             |
| PAVUNA             |                     |                  |                          |                           |                | Rio de Janeiro |            | •                    | Selecione uma Cidade |             |                    | *           |
| Telefone 1         |                     |                  |                          | Telefone 2                |                |                |            | Telefone 3           |                      |             |                    |             |
| Curatelado Institu | cionalizado         |                  |                          | Instituição               |                |                |            | Ingresso na Institui | ção                  |             |                    |             |
| Selecione          |                     |                  | •                        | Selecione uma Instituição | 5              |                | •          |                      |                      |             |                    |             |
|                    |                     |                  |                          |                           |                |                |            |                      |                      |             |                    |             |
|                    |                     |                  |                          |                           |                |                |            |                      |                      | ø<br>Limpar | <b>O</b><br>Voltar | 🖺<br>Salvar |

Figura 36 – Tela Aba Endereço e Contatos

#### 4.2.3 Aba Dados Interdição e Desligamentos

Na aba **Dados Interdição e Desligamentos** traz campos pertinentes da interdição. Preencha os dados que dispõe.

| Dados Pessoais    | Endereço e Contatos | Dados Interdição e Desligamentos | Pessoa de Referência                | Hist. Atendimento | Documentos | Finanças 👻         |                            |        |        |        |
|-------------------|---------------------|----------------------------------|-------------------------------------|-------------------|------------|--------------------|----------------------------|--------|--------|--------|
| Motivo Interdição |                     |                                  | Data de Interdição Definit          | tiva              |            | Data de Interdição | Provisória                 |        |        |        |
| Outros<br>Prazo   |                     | ¥                                | Tipo Desligamento                   |                   |            |                    | Limites da Tutela/Curatela |        |        |        |
| Data Substituição |                     |                                  | Substituição<br>Nome Substituição * |                   |            | •                  |                            |        |        |        |
|                   |                     |                                  |                                     |                   |            |                    |                            |        |        |        |
|                   |                     |                                  |                                     |                   |            |                    |                            |        |        |        |
|                   |                     |                                  |                                     |                   |            |                    |                            |        |        |        |
|                   |                     |                                  |                                     |                   |            |                    |                            | ~      | 0      |        |
|                   |                     |                                  |                                     |                   |            |                    |                            | Limpar | Voltar | Salvar |

*Figura 37 – Tela Aba Dados Interdição e Desligamentos* 

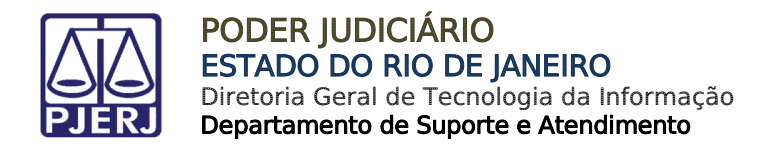

#### 4.2.4 Aba Pessoa de Referência

Na aba **Pessoa de Referência do Curatelado**, preencha os dados que dispõe. Baixa a tela para visualizar a parte inferior.

| Dados Pessoais | Endereço e Contatos | Dados Interdiçã | o e Desligamentos | Pessoa de Referência | Hist. Atendim | ento   | Documentos | Finanças 👻 |        |               |                 |        |   |        |           |        |
|----------------|---------------------|-----------------|-------------------|----------------------|---------------|--------|------------|------------|--------|---------------|-----------------|--------|---|--------|-----------|--------|
|                |                     |                 |                   |                      |               |        |            |            |        |               |                 |        |   |        |           |        |
| Nome *         |                     |                 |                   |                      |               | CPF    |            |            |        |               |                 |        |   |        |           |        |
|                |                     |                 |                   |                      |               | 000.00 | 0.000-00   |            |        |               |                 |        |   |        |           |        |
| RG             |                     |                 |                   | Orgão Emissor        |               |        |            |            | Data   | Expedição     |                 |        |   |        |           |        |
| 00.000.000-0   |                     |                 |                   | Selecione um emissor |               |        |            | -          |        |               |                 |        |   |        |           |        |
| E-mail         |                     |                 |                   | Grau de Parentesco   |               |        |            |            | Existe | e Vínculo Emp | regatício       |        |   |        |           |        |
|                |                     |                 |                   | Selecione            |               |        |            | -          | Sele   | ecione        |                 |        |   |        |           |        |
| CEP            |                     |                 | Logradouro        |                      |               |        |            |            |        |               | Número          |        |   |        |           |        |
|                |                     |                 |                   |                      |               |        |            |            |        |               |                 |        |   |        |           |        |
| Bairro         |                     |                 | Complemento       |                      |               | UF     |            |            |        |               | Cidade          |        |   |        |           |        |
|                |                     |                 |                   |                      |               | Seleci | one uma UF |            |        |               | Selecione uma ( | Cidade |   |        | •         |        |
| Telefone 1     |                     |                 |                   | Telefone 2           |               |        |            |            | Telefo | one 3         |                 |        |   |        |           |        |
|                |                     |                 |                   |                      |               |        |            |            |        |               |                 |        |   |        |           |        |
|                |                     |                 |                   |                      |               |        |            |            |        |               |                 |        |   |        |           |        |
|                |                     |                 |                   |                      |               |        |            |            |        |               |                 |        |   |        | - Incluir |        |
|                |                     |                 |                   |                      |               |        |            |            |        |               |                 |        |   |        | r moun    |        |
|                |                     |                 |                   |                      |               |        |            |            |        |               |                 |        |   |        | 0         | в      |
|                |                     |                 |                   |                      |               |        |            |            |        |               |                 |        | L | .impar | Voltar    | Salvar |

Figura 38 – Tela Aba Pessoa de Referência

#### 4.2.5 Aba Hist. Atendimento

A aba **Hist. Atendimento** o usuário deverá preencher os campos e clicar em Incluir. A cada inserção de dados, a informação irá para parte inferior da tela.

| Dados Pessoais | Endereço e Contatos | Dados Interdição e Desligamentos | Pessoa de Referência | Hist. Atendimento | Documentos | Finanças 👻   |       |          |
|----------------|---------------------|----------------------------------|----------------------|-------------------|------------|--------------|-------|----------|
| Acompanhamento | •                   |                                  | Data *               |                   |            |              |       |          |
| Ocorrência     |                     | •                                |                      |                   |            |              |       |          |
|                |                     |                                  |                      |                   |            |              |       |          |
|                |                     | 11                               |                      |                   |            |              |       |          |
|                |                     |                                  |                      |                   |            |              |       | + Inclui |
|                |                     |                                  |                      |                   |            |              |       |          |
|                | Data 🗸              |                                  | Acompanhamento 🖡     |                   |            | Ocorrência 🗸 | Ações |          |

Figura 39 – Tela Aba Hist Atendimento

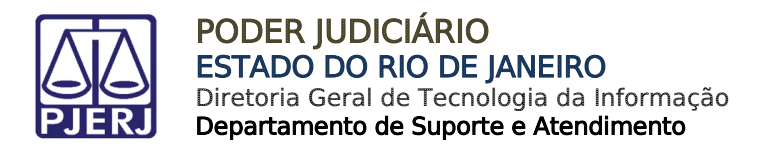

#### 4.2.6 Aba Documentos

Selecione na Aba Documentos

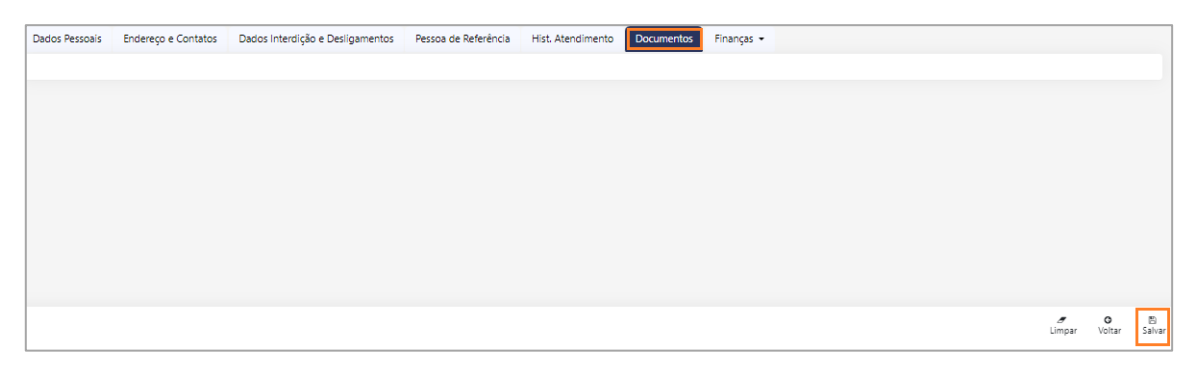

Figura 40 – Tela Aba Documentos

#### 4.2.7 Aba Finanças

Esta Aba é dividida em Rendimentos, Bens e Direitos, Pres. de Contas e Recibos.

| Dados Pessoais | Endereço e Contatos       | Dados Interdição e Desligamentos | Pessoa de Referência | Hist. Atendimento | Documentos | Finanças 👻 |  |  |
|----------------|---------------------------|----------------------------------|----------------------|-------------------|------------|------------|--|--|
|                | Figura 41 – Tela Financas |                                  |                      |                   |            |            |  |  |

#### 4.2.7.1 Rendimentos

O usuário poderá incluir vários rendimentos. Preencha os campos e clique em **Incluir**. Os Tipos de Rendimentos passarão a constar em uma tabela abaixo do botão **Incluir**.

| Possui rendimentos?                    |   |                                     |                             |
|----------------------------------------|---|-------------------------------------|-----------------------------|
| ● Sim ○ Não                            |   |                                     |                             |
| Tipo da Renda                          |   | Número                              | Instituição de Origem       |
| Selecione um tipo de renda             | - |                                     |                             |
| Fonte Pagadora *                       |   | CNPJ/CPF Fonte Pagadora             | Valor da Renda *            |
| Código do Banco                        |   | Agência Bancária                    | Número da Conta             |
| Selecione um banco                     | - |                                     |                             |
| Recadastramento                        |   | Mês e Ano do Último Recadastramento | Mês Próximo Recadastramento |
| mm/yyyy                                |   |                                     | Selecione um mês            |
| Data Recebimento                       |   |                                     |                             |
| Selecione uma Data de Recebimento      | - |                                     |                             |
| Precisa apresentar declaração de IRRF? |   |                                     |                             |
| ⊖ Sim ⊖ Não                            |   |                                     |                             |
|                                        |   |                                     |                             |
|                                        |   |                                     | + Incluir                   |

Figura 42 – Tela Aba Finanças – Rendimentos

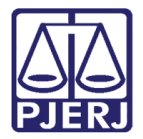

Ao incluir os tipos de rendimento na tabela, a mesma já realiza a soma e informa o **Total de Rendimentos.** 

| Tipo da Renda                     | Instituição Origem | Fonte Pagadora | CPF/CNPJ | Valor          | Código do Banco     | Agência | Num. Conta | Ações |
|-----------------------------------|--------------------|----------------|----------|----------------|---------------------|---------|------------|-------|
| Pensão por Morte                  |                    | teste          |          | R\$ 550.000,00 |                     |         |            | e 🖻   |
| Benefício da Prestação Continuada |                    | teste2         |          | R\$ 800.000,00 |                     |         |            | e 🗊   |
|                                   |                    |                |          |                | Total de Rendimento | DS      |            |       |

Figura 43 – Tela Aba Finanças – Rendimentos somados

#### 4.2.7.2 Bens e Direitos

Selecione os capôs **Bens e Direitos** e **Código/ Descrição**. O campo **Discriminação** é livre para que se preencha com informações importantes sobre o bem. Em seguida, clique no botão **Incluir**.

| Tipo de Bens *    |   | Código/Descrição *            |   |              |
|-------------------|---|-------------------------------|---|--------------|
| Selecione um Tipo | • | Selecione um Código/Descrição | * |              |
|                   |   |                               |   |              |
| Discriminação:    |   |                               |   |              |
|                   |   |                               |   |              |
|                   |   |                               |   |              |
|                   |   |                               |   |              |
|                   |   |                               |   |              |
|                   |   |                               |   | <b>+</b> Inc |

Figura 44 – Tela Aba Bens e Direitos

Será exibida uma tabela abaixo do botão incluir os dados que foram selecionados. Pode ser selecionado mais de um tipo de Bem. Clique em **Salvar**.

| Tipo de Bens              | Código/Descrição                   | Discriminação            | Ações              |                    |
|---------------------------|------------------------------------|--------------------------|--------------------|--------------------|
| Bens Móveis               | 22 - Aeronave                      |                          | e 🗊                |                    |
| Participações Societárias | 32 - Quotas ou quinhões de capital | hhhhhhhhhhhhhhhhhhhhhhhh | ø 🗊                |                    |
|                           |                                    |                          | <i>∎</i><br>Limpar | <b>O</b><br>Voltar |

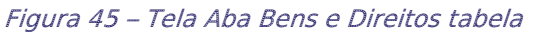

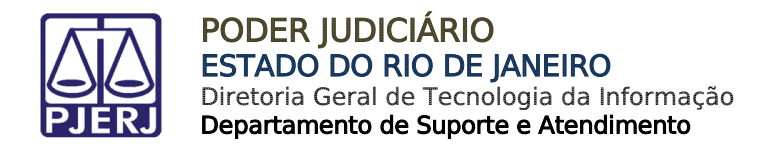

#### 4.2.7.3 Prestação de Contas

Preencha com as datas início do período e fim do período da entrega da prestação de contas e clique no botão **Incluir**. Preencha quantas prestações forem necessárias.

| nício do Período Entrega de Prestação de Contas * | Fim do Período Entrega de Prestação de Contas * |   |   |
|---------------------------------------------------|-------------------------------------------------|---|---|
| Outros                                            |                                                 |   | ۲ |
|                                                   |                                                 | 1 |   |
|                                                   |                                                 |   | + |

Figura 46 – Tela Aba Prestação de Contas

Os dados passarão a constar em uma tabela logo abaixo do botão incluir. Clique em Salvar.

| Nº Processo Judicial | Serventia                 | Início do Período Entrega | Fim do Período Entrega | A      | ções   |
|----------------------|---------------------------|---------------------------|------------------------|--------|--------|
| 2015.209.001633-6    | Cartório da 6ª Vara Cível | 16/02/2021                | 05/02/2022             | ð      | •      |
| 2015.209.001633-6    | Cartório da 6ª Vara Cível | 08/03/2021                | 19/01/2022             | ð      | • 🔟    |
|                      |                           |                           |                        |        | ^      |
|                      |                           |                           | I                      | Limpar | Voltar |

Figura 47 – Tela Aba Prestação de Contas - tabela

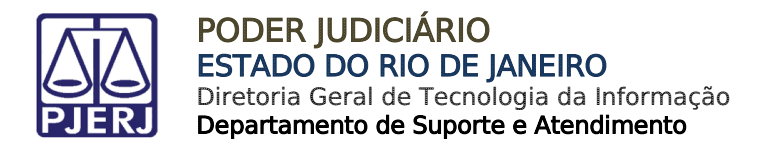

#### 4.2.7.4 Recibos

Preencha o modelo de Recibo. Para emitir, clique em Emitir Recibo.

| Modelos de Recibo Pessoas de Referência Completo   Selecione a pessoa |                    | ·            | Utiliza Pessoa de<br>Referência |   |              |
|-----------------------------------------------------------------------|--------------------|--------------|---------------------------------|---|--------------|
| Nome do Recebedor *                                                   |                    | CPF *        | Grau de Parentesco *            |   | RG *         |
| EEEEEEEEEEEEEEEEEEEEEEEEEEEEEEE                                       |                    | 111.111.111- | 11 Mãe                          | • | 00.000.000-0 |
| Orgão Emissor *                                                       | Profissão *        |              | Endereço Profissão *            |   | Valor *      |
| Selecione um emissor 🔹                                                |                    |              |                                 |   |              |
| Banco de Saque *                                                      | Pagamento em *     |              |                                 |   |              |
| Selecione um banco 🔹                                                  | Selecione o Tipo 🔹 |              |                                 |   |              |
| Observações                                                           |                    |              |                                 |   |              |
|                                                                       |                    |              |                                 |   |              |

#### Figura 48 – Tela Aba Recibo

No campo inferior da tela, o usuário poderá emitir clicando em **Emitir Recibo**. Clique em **Salvar** quando finalizar.

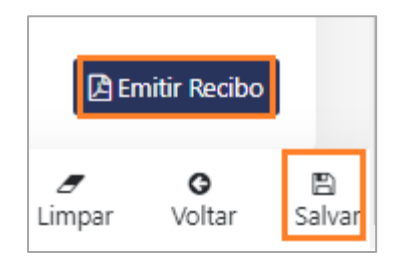

Figura 49 – Tela Aba Recibo - Emitir

Após preencher todas abas clique em **Salvar**. O sistema dará uma mensagem de sucesso no cadastramento. Esta mensagem aparece no canto superior na direita da tela.

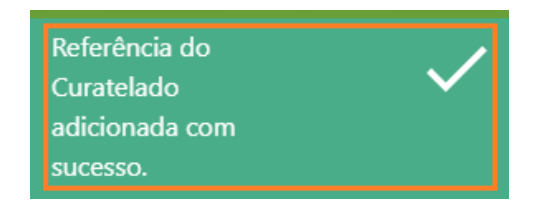

Figura 50 – Tela Mensagem adicionado com sucesso

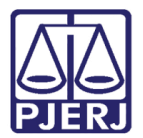

# 5. Instituição

Clicando na seta ao lado de **Instituição**, no menu, será exibido as funcionalidades **Consultar** e **Cadastrar**.

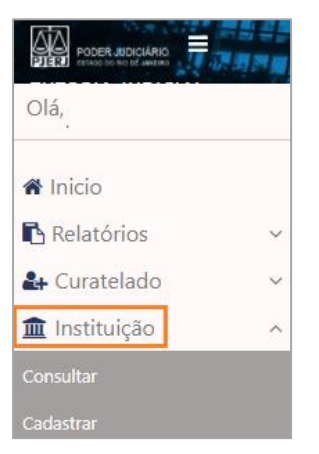

Figura 51 – Tela Instituição

# 5.1 Consultar

Preencha a opção Nome, o CNPJ e clique em Pesquisar.

| INSTITUIÇÃO            |                     |                                      |
|------------------------|---------------------|--------------------------------------|
| Consultar              |                     | ٥                                    |
| Parâmetros de consulta |                     |                                      |
| Nome                   | ONPJ 00.000,0000-00 |                                      |
|                        |                     |                                      |
|                        |                     | + Novo Q. Pesquisar 🥒 Limpar Filtros |

Figura 52 – Tela Instituição - Consultar

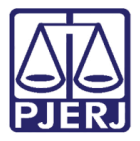

Ao clicar em Salvar será exibido uma tabela com a **Instituição**, o **CNPJ**, o **Tipo** e uma coluna para **Ações**.

|              | Instituição | СNРЈ                    | Тіро  | Ações |        |    |
|--------------|-------------|-------------------------|-------|-------|--------|----|
|              |             | Nenhum resultado encont | rado. |       |        |    |
| 8 - Linhas e | xibidas     |                         |       | ~     | $\sim$ | >> |

Figura 53 – Tela Instituição - Tabela

# 5.2 Cadastrar

Para cadastrar preencha os campos apresentados. Os campos **Nome Instituição** e **Tipo** que estão com asterisco são obrigatórios. Clique em **Salvar**.

| IÇAU              |                                                            |                                                                                                    |                                                                                                    |
|-------------------|------------------------------------------------------------|----------------------------------------------------------------------------------------------------|----------------------------------------------------------------------------------------------------|
|                   |                                                            |                                                                                                    |                                                                                                    |
| Тіро *            | СИРЈ                                                       |                                                                                                    |                                                                                                    |
| Selecione um Tipo | ▼ 00.000.000/0000-00                                       |                                                                                                    |                                                                                                    |
| Logradouro        |                                                            |                                                                                                    | Número                                                                                                    |
| Complemento       | UF                                                         |                                                                                                    | Cidade                                                                                                    |
|                   | Selecione uma UF                                           | -                                                                                                  | Selecione uma Cidade                                                                                                    |
| Telefone 2        |                                                            | Fax                                                                                                |                                                                                                    |
|                   | E-mail                                                     |                                                                                                    |                                                                                                    |
|                   | Tipo * Selecione um Tipo Logradouro Complemento Telefone 2 | Tipo * Selecione um Tipo CNPJ 00.000.000/0000-00 Complemento UF Selecione uma UF Telefone 2 E-mail | Tipo *     CNPJ       Selecione um Tipo     00.000.000/0000-00       Logradouro     UF       Complemento     UF       Telefone 2     Fax       E-mail |

Figura 54 – Tela Instituição – Cadastrar

Clique em **Salvar** no final da tela.

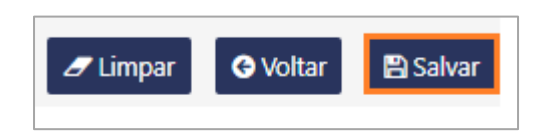

Figura 55 – Tela Instituição – botão Salvar - Cadastrar

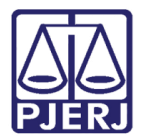

# 6. Documentos

Clicando na seta ao lado de **Documentos**, no menu, será exibido as funcionalidades **Consultar** e **Cadastrar**.

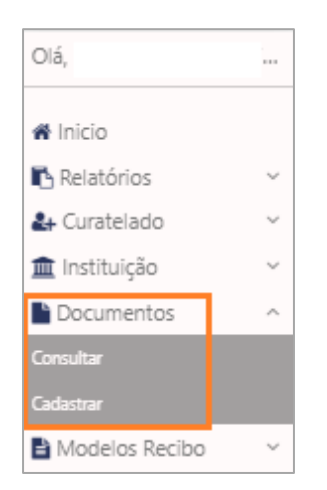

Figura 56 – Tela Menu Documentos

# 6.1 Consultar

Preencha os campos do Parâmetro de consulta e clique em Pesquisar.

|                             |             | ٥                                  |
|-----------------------------|-------------|------------------------------------|
|                             |             |                                    |
| Data Início<br>do arquivo • | Data Fim    |                                    |
|                             |             | + Novo Q Pesquisar Ø Limpar Filtro |
|                             | Data Início | Data Início Data Fim               |

Figura 57 – Tela Documentos Consultar

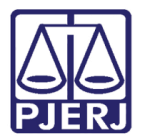

## 6.2 Cadastrar

Selecione o **Tipo de Arquivo**, clique em **+Selecione** e depois preencha o **Nome do Curatelado** e clique em **+Incluir.** Será exibido uma tabela abaixo. Pode ser selecionado mais de um arquivo.

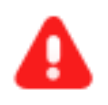

**ATENÇÃO:** Apenas arquivos com extensão PDF, JPG, DOC e XLS podem ser selecionados.

| CAD  | ASTRAR DOCU               | MENTO                |             |                        |
|------|---------------------------|----------------------|-------------|------------------------|
|      |                           |                      |             |                        |
| А    | RQUIVOS                   |                      |             |                        |
| Ater | nção: Apenas arquivos com | n extensão .pdf, .jp | g, .doc, .x | ls podem ser seleciona |
| Ti   | po de Arquivo             |                      |             |                        |
|      | CPF                       |                      | -           | + Selecione            |
| N    | lama da Curatalada        |                      |             |                        |
|      | iome do curatelado        |                      | + Incluir   |                        |
|      |                           |                      | + Incluir   |                        |

Figura 58 – Tela Documentos – Cadastrar

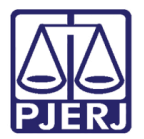

# 7. Modelos Recibo

Clicando na seta ao lado de **Modelos Recibo**, no menu, será exibido as funcionalidades **Consultar** e **Cadastrar**.

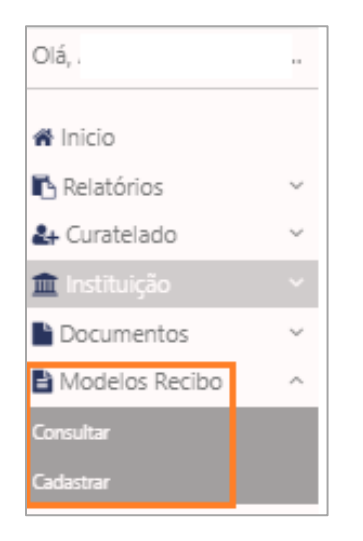

Figura 59 – Tela Menu Modelo Recibo

# 7.1 Consultar

Preencha o campo **Parâmetro de consulta** com o **Nome do Modelo** e clique em **Pesquisar**. Será exibido uma tabela abaixo com Nomes de Modelo e também uma coluna **Ações** onde terá a opção de edição ao clicar na figura do lápis e a opção de excluir ao clicar na figura da lixeira.

| MODELOS RECIBO                                    |                                      |
|---------------------------------------------------|--------------------------------------|
| Consultar                                         | ٥                                    |
| Parâmetros de consulta<br>Nome do Modelo<br>teste |                                      |
|                                                   | + Novo Q Pesquisar d' Limpar Filtros |

Figura 60 – Tela Modelos Recibo Consultar

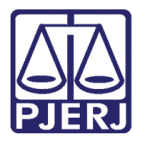

Será exibido uma tabela no campo inferior da tela mostrando os modelos que existe com o nome pesquisado. Na coluna Ações clique na imagem em forma de lápis se for necessário realizar uma edição.

| Nome do Modelo       | Ações            |
|----------------------|------------------|
| Teste                | <i>⋧</i> 🔟       |
| teste logo           |                  |
| Teste                |                  |
| MODELO TESTE DGTEC   |                  |
| TESTE APOIO DIDATICO |                  |
| 8× Linhas exibidas   | « < <b>1</b> > » |

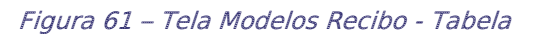

## 7.2 Cadastrar

Ao clicar em Limpar Filtros no Consultar, os campos ficarão em branco para uma nova pesquisa.

Ao clicar no botão **+Novo** no **Consultar** será exibida uma nova tela, já no **Cadastrar**, onde deverá preencher **Nome do Modelo.** No campo abaixa insira o texto modelo. Se necessário poderá ser incluído no campo texto as opções do campo **Parâmetros**, basta clicar na opção desejada. Após concluir clique em **Salvar**.

| MODELOS DE RECIBO                                                                                                    |     |
|----------------------------------------------------------------------------------------------------|-----|
| Nome do Modelo *<br>TESTE                                                                                            |     |
| B I U A                                                                                                    |     |
| TESTE<br>\$(NomeResebedor)                                                                                           | ^   |
| \$(Cpt)                                                                                                    |     |
| S(GrauParentesco)                                                                                                    |     |
| S(OrgaoEmissor)                                                                                                    |     |
| \$(Valor)                                                                                                    | -   |
| Parâmetros                                                                                                    |     |
| Nome do Recebedor CPF Grau de Parentesco RG Órgão Emissor Profissão Endereço Profissão Valor Banco Tipo de Pagamento |     |
|                                                                                                    |     |
| O Voltar                                                                                                    | var |

Figura 62 – Tela Modelos Recibo - Cadastrar

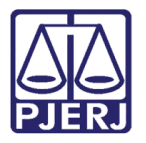

Será exibido uma mensagem no campo direito da tela, Modelo criado com sucesso.

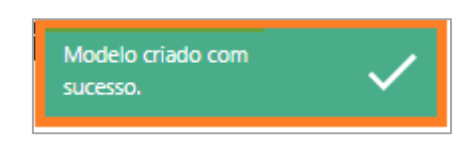

Figura 63 – Tela Modelos Recibo – Cadastrar – Modelo criado

# 8. Sair do sistema

Clique em Sair no campo inferior esquerdo da tela para sair do sistema.

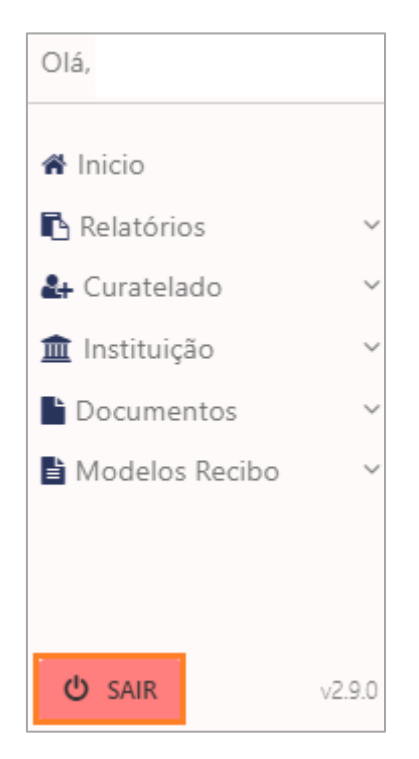

Figura 64 – Tela botão sair do sistema

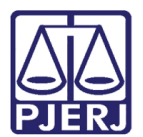

# 9. Histórico de Versões

| Versão | Data       | Descrição da alteração      | Responsável           |
|--------|------------|-----------------------------|-----------------------|
| 1.0    | 19/03/2021 | Elaboração do Manual        | Joanna Fortes Liborio |
| 1.1    | 08/02/2022 | Atualização do Manual       | Alice Martins         |
| 1.1    | 16/02/2022 | Revisão Ortografia/Template | Danielle Santos       |
|        |            |                             |                       |